## Cómo configurar IMAP en Outlook Expresss.

## Descargar versión PDF

IMAP es un protocolo para bajar correo, similar al POP. A diferencia de éste, permite ver las carpetas que ha creado en el servidor utilizando el programa Pine o el Webmail. Entre sus ventajas, permite ver los encabezados de los mensajes sin necesidad de descargarlos. Por ejemplo, Ud. puede eliminar spam del servidor sin necesidad de bajar primero los mensajes en su máquina.

En este intructivo, crearemos una nueva cuenta que utiliza protocolo IMAP.

1- Ir a Herramientas/Cuentas

| Enviar y recibir   Crear correo   Enviar y   Sincronizar todos   Sincronizar carpeta   Marcar para trabajar sin conegión   Deleted Items   Deleted Items   Drafts (1)   aaa-test   adan (175)   anti-spam   Aptix   Aptix   Apt                                                                                                    | Archivo Edición Ver                                 | Herramientas                        | Mensaje /                               | Ayuda            |              |   |
|----------------------------------------------------------------------------------------------------|-----------------------------------------------------|-------------------------------------|-----------------------------------------|------------------|--------------|---|
| Crear correo       Enviar y         Sincronizar todos         arpetas         Deleted Items         Drafts (1)         aaa-test         adan (175)         Reglas de mensaje         Aptix         Pasura         Grupos de noticias         Ctrl+W         Carpetas IMAP         Basura         Opcjones                                                                                                    |                                                     | <u>E</u> nviar y reci               | bir                                     |                  |              | F |
| srpetas       Sincronizar carpeta         Image: Sincronizar carpeta       Marcar para trabajar sin conegión         Image: Sincronizar carpeta       Marcar para trabajar sin conegión         Image: Sincronizar carpeta       Marcar para trabajar sin conegión         Image: Sincronizar carpeta       Marcar para trabajar sin conegión         Image: Sincronizar carpeta       Marcar para trabajar sin conegión         Image: Sincronizar carpeta       Libreta de direcciones         Image: Sincronizar carpeta       Marcar para trabajar sin conegión         Image: Sincronizar carpeta       Libreta de direcciones         Image: Sincronizar carpeta       Libreta de direcciones         Image: Sincronizar carpeta       Agregar remitente a Libreta de direcciones         Image: Sincronizar carpeta       Agregar remitente a Libreta de direcciones         Image: Sincronizar carpeta       Reglas de mensaje         Image: Sincronizar carpeta       Grupos de noticias         Image: Sincronizar carpeta       Carpetas IMAP         Image: Sincronizar carpeta       Cuentas         Image: Sincronizar carpeta       Opcjones                                                                                                    | Crear correo Enviar y                               | Sincroni <u>z</u> ar t              | odos                                    |                  |              |   |
| Image: Selected Items       Libreta de direcciones       Ctrl+Mayús+B         Image: Selected Items       Agregar remitente a Libreta de direcciones       Ctrl+Mayús+B         Image: Selected Items       Agregar remitente a Libreta de direcciones       Ctrl+Mayús+B         Image: Selected Items       Agregar remitente a Libreta de direcciones       Ctrl+Mayús+B         Image: Selected Items       Agregar remitente a Libreta de direcciones       Ctrl+Mayús+B         Image: Selected Items       Agregar remitente a Libreta de direcciones       Ctrl+Mayús+B         Image: Selected Items       Grupos de noticias       Ctrl+W         Image: Selected Items       Grupos de noticias       Ctrl+W         Image: Selected Items       Carpetas IMAP       Carpetas IMAP         Image: Selected Items       Opcjones       Opcjones                                                                                                    | arpetas                                             | Sincronizar o<br>Marcar para        | a <mark>rpeta</mark><br>trabajar sin co | onezión          |              | Þ |
| Image: Second second second | Drafts (1)                                          | <b>Libreta de di</b><br>Agregar rem | recciones<br>itente a Libret            | a de direcciones | Ctrl+Mayús+B |   |
| Image: Span span span span span span span span s                                                                                                    | 🛁 🧰 adan (175)                                      | <u>R</u> eglas de m                 | ensaje                                  |                  |              | Þ |
| Image: Masura     Image: Cuentas       Image: Masura     Opciones                                                                                                    | View anti-spam<br>View Aptix (1)<br>View Aptix (60) | Grupos de n<br>Carpetas IM          | oticias<br>A <u>P</u>                   |                  | Ctrl+W       |   |
|                                                                                                    | - í Basura                                          | Cuentas                             |                                         |                  |              |   |
|                                                                                                    | - C debian-security                                 | Opciones                            |                                         |                  |              |   |

2- Pulsar Agregar

3- Pulsar Correo.

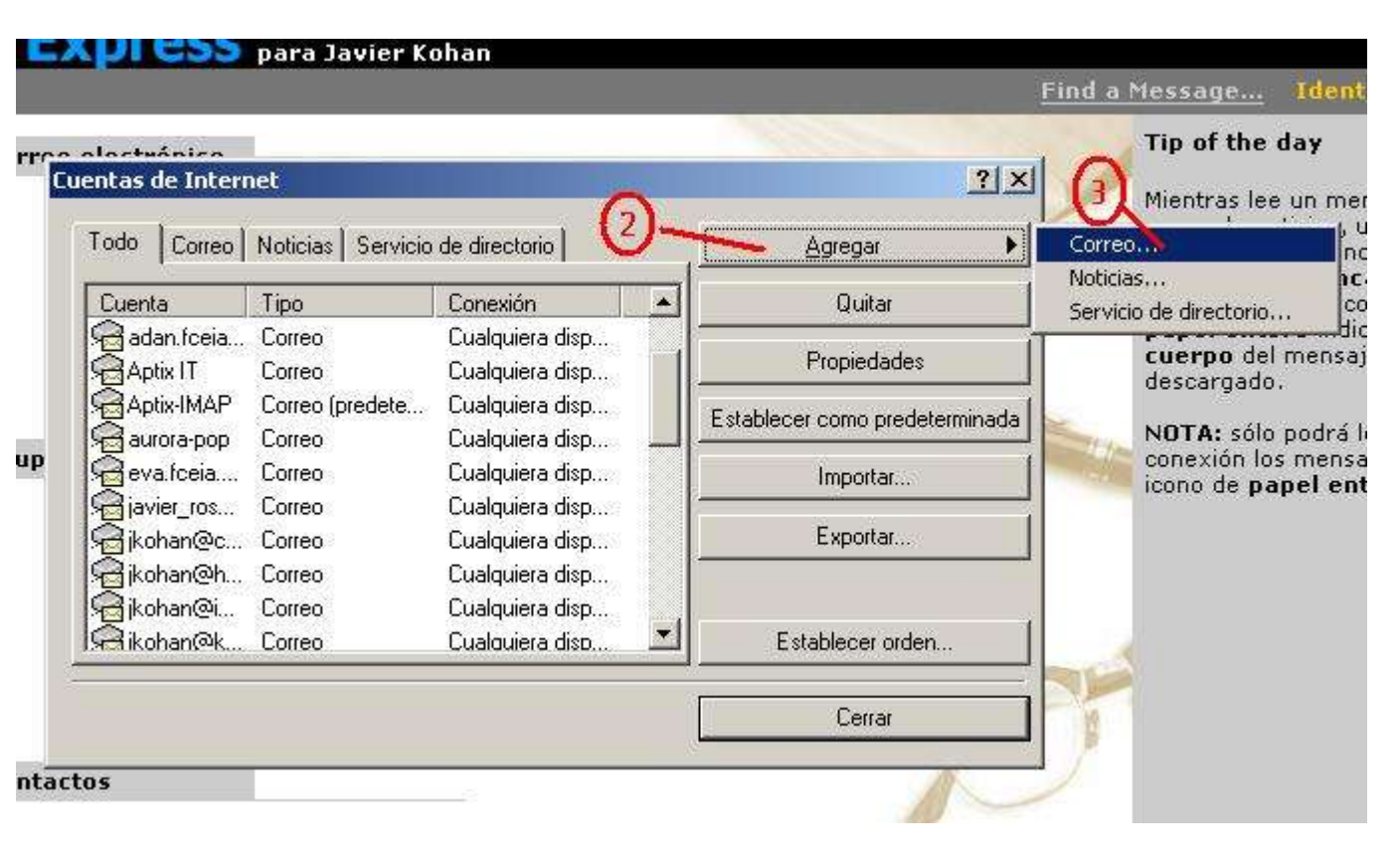

4- Escriba el nombre que quiera que aparezca en el campo "De:" cuando escriba mensajes nuevos con esta cuenta.

5- Pulse Siguiente.

| stente para la conexión a                                 | Internet                                                                              |          |
|-----------------------------------------------------------|---------------------------------------------------------------------------------------|----------|
| Su nombre                                                 |                                                                                       | ×        |
| Al enviar correo electrónic<br>saliente. Escriba su nombr | o, su nombre aparecerá en el campo De del mensaje<br>e tal y como desea que aparezca. |          |
| N <u>o</u> mbre para mostra                               | ar: Javier Kohan                                                                      |          |
|                                                           | Por ejemplo: Jorge López                                                              |          |
|                                                           |                                                                                       |          |
|                                                           |                                                                                       |          |
|                                                           | ൭                                                                                     |          |
|                                                           | Y                                                                                     |          |
|                                                           | < <u>A</u> trás <u>Siguiente</u> >                                                    | Cancelar |

6- Esciba su dirección de correo electrónico.

7 - Pulse Siguiente.

| Dirección de correo electrónico de                          | Internet                                                        | 米 |
|-------------------------------------------------------------|-----------------------------------------------------------------|---|
| La dirección de correo electrónico es<br>enviarle mensajes. | la dirección que otras personas utilizarán para                 |   |
| Dirección de correo electrónico                             | : jkohan@fceia.unr.edu.ar<br>Por ejemplo: alguien@microsoft.com |   |
|                                                             |                                                                 |   |
|                                                             |                                                                 |   |
|                                                             | Q                                                               |   |
|                                                             | 1                                                               |   |

8 - Seleccione **IMAP** como tipo de servidor entrante.

9 - Ingrese la dirección del servidor entrante. Para docentes es "imap-doc.fceia.unr.edu.ar"

10 - Ingrese la dirección del servidor saliente. Para docentes es "smtp-doc.fceia.unr.edu.ar"

11 - Pulse Siguiente.

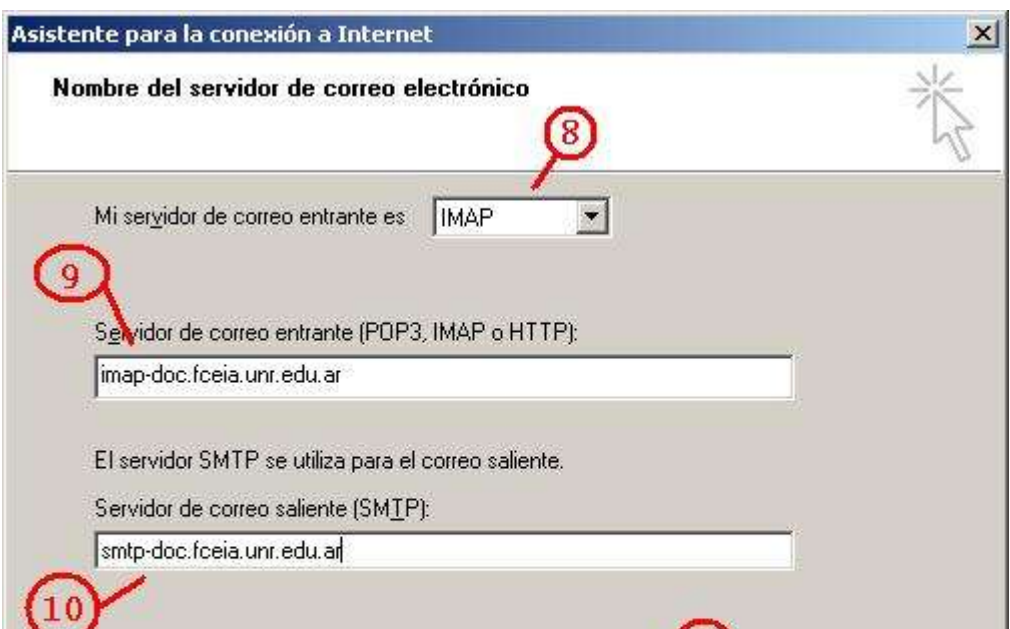

|                 | (LL)            |                                    |
|-----------------|-----------------|------------------------------------|
| < <u>A</u> trás | Siguierite >    | Cancelar                           |
|                 | < <u>A</u> trás | < <u>A</u> trás <u>Siguiente</u> > |

12- Ingrese el nombre de su cuenta en el servidor

13 - Ingrese su contraseña. Opcionalmente marque el campo Recordar contraseña para evitar que el programa la pida cada vez que va a chequear correo. NO marque "Iniciar sesión usando autenticación de contraseña segura (SPA)".

14- Pulse Siguiente, y luego Finalizar.

| sistente para la conexión                                                        | a Internet                                                                                                    | 2    |
|----------------------------------------------------------------------------------|----------------------------------------------------------------------------------------------------|------|
| Inicio de sesión del co                                                          | rreo de Internet                                                                                                    | Ś    |
| Escriba el nombre de le<br>le ha proporcionado.                                  | coenta y la contraseña que su proveedor de servicios Internet                                                                                                    |      |
| Nombre de cuenta:                                                                | jkohan                                                                                                    |      |
| C <u>o</u> ntraseña:                                                             | xxxxxxx                                                                                                    |      |
| Si su proveedor de servic<br>(SPA) para tener acceso<br>sesión usando autenticad | ✓ <u>R</u> ecordar contraseña<br>sios Internet requiere autenticación de contraseña segura<br>a su cuenta de correo, active la casilla de verificación "Iniciar<br>sión de contraseña segura (SPA)". |      |
| 🔲 Iniciar s <u>e</u> sión usando                                                 | autenticación de contraseña segura (SPA)                                                                                                    |      |
|                                                                                  | < <u>Atrás</u> iguiente > Cancela                                                                                                    | ır 🏻 |

- 15 Seleccione la cuenta recién creada (necesitamos hacer unos ajustes "Avanzados").
- 16- Pulse Propiedades.

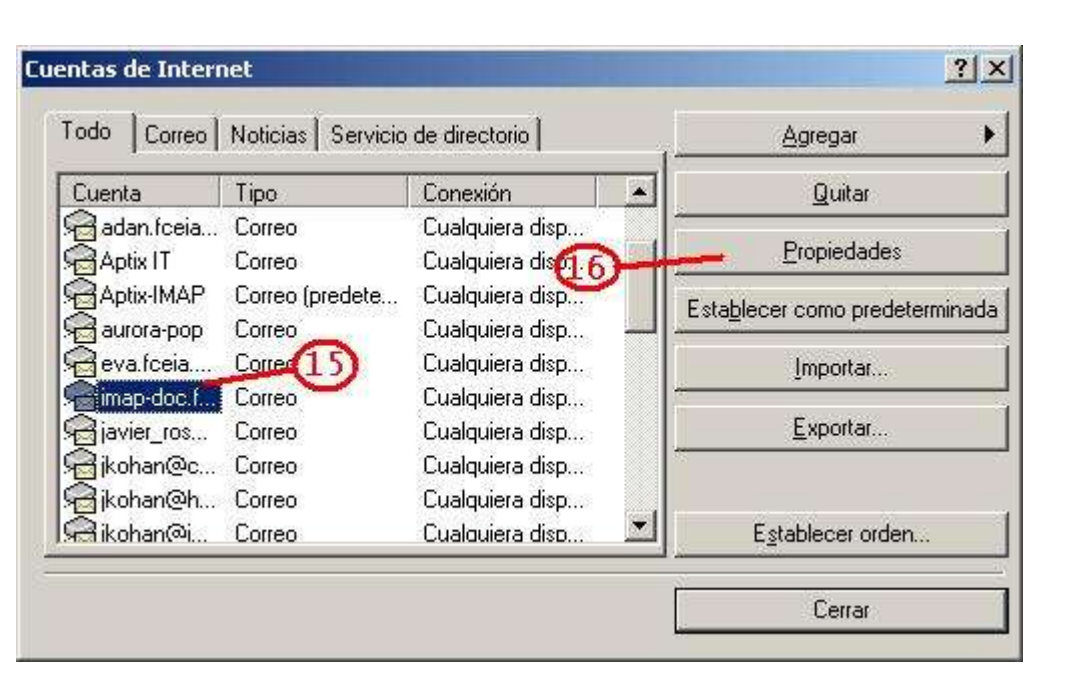

- 17 Seleccione la solapa Opciones Avanzadas.
- 18 Marque el casillero El servidor requiere una conexión segura (SSL) (para el servidor saliente)
- 19- Marque el casillero El servidor requiere una conexión segura (SSL) (para el servidor entrante)
  - Nota 1: El acceso por IMAP sólo soporta acceso por SSL, es decir si no utiliza SSL no podrá ingresar.
  - Nota 2: Para evitar que Outlook Express advierta que el certificado no ha sido emitido por una entidad de confianza (para él), instale los certificados del servidor, si aún no

lo hizo, como se explica en Certificados SSL Raiz

| General              | 1                | Servidores      | 1         | Co       | nexión   |
|----------------------|------------------|-----------------|-----------|----------|----------|
| Seguridad            |                  | Opciones avar   | nzadas    |          | IMAP     |
| lúmeros de pue       | rto del s        | ervidor —       | (17)      |          |          |
| Correo salient       | e (SM <u>T</u> F | '): <b>2</b> 5  |           | Prede    | terminad |
| El servido           | requier          | e una conexión  | segura () | SSLI     |          |
| Carrier              |                  | 0. 002          |           |          |          |
| Correct entran       | e (imar          | j. <b>1</b> 555 |           | 587.2    |          |
|                      | requier          | s una conexion  | segura (  | 55L)     |          |
| iempo de espe        | ra del se        | rvidor          |           |          |          |
| Corto                |                  | - Largo 1       | l minuto  |          |          |
| nvío                 |                  |                 |           |          |          |
| E Convern            | ononion          | moueres de      | ico.      | LA.      | VD.      |
| 1 <u>Sebarar III</u> | ensales          | mayores de      | 160       | <u> </u> | KΒ       |
|                      |                  |                 |           |          |          |
|                      |                  |                 |           |          |          |
|                      |                  |                 |           |          |          |
|                      |                  |                 |           |          |          |
|                      |                  |                 |           |          |          |
|                      |                  |                 |           |          |          |
|                      |                  |                 |           |          |          |

- 20 Seleccione la solapa IMAP.
- 21 Introduzca el nombre de carpeta del servidor donde buscar su correo. En nuestro caso es "mail".
- 22- Pulse Aceptar.

| General            | Servid               | ores             | Conexión    |
|--------------------|----------------------|------------------|-------------|
| Seguridad          | Opciones             | avanzadas        | IMAP        |
| Carpetas           | 6                    | 20               | <u>×</u>    |
| Ruta de la carpe   | ta raíz:             | mail             |             |
| ✓ Buscar nuev      | os mensajes en       | todas las carp   | etas        |
| °arnetas esneciale | •                    |                  |             |
| Almacenar la       | °<br>s carpetas espi | eciales en el se | rvidor IMAP |
| Ruta de eleme      | entos enviados:      | Elementos er     | nviados     |
| -<br>Buta de borra | dores:               | Borrador         |             |
| _                  |                      | 1                |             |
|                    |                      |                  |             |
|                    |                      |                  |             |
|                    |                      |                  |             |
|                    |                      |                  |             |
|                    |                      |                  |             |
|                    |                      |                  |             |
|                    | 6                    |                  |             |
|                    | 22                   |                  |             |

Ahora deberá indicar a Outlook Express cuales carpetas (folders) desea ver a través de él.